# Express Money Transfers to the Philippines within 60 seconds.

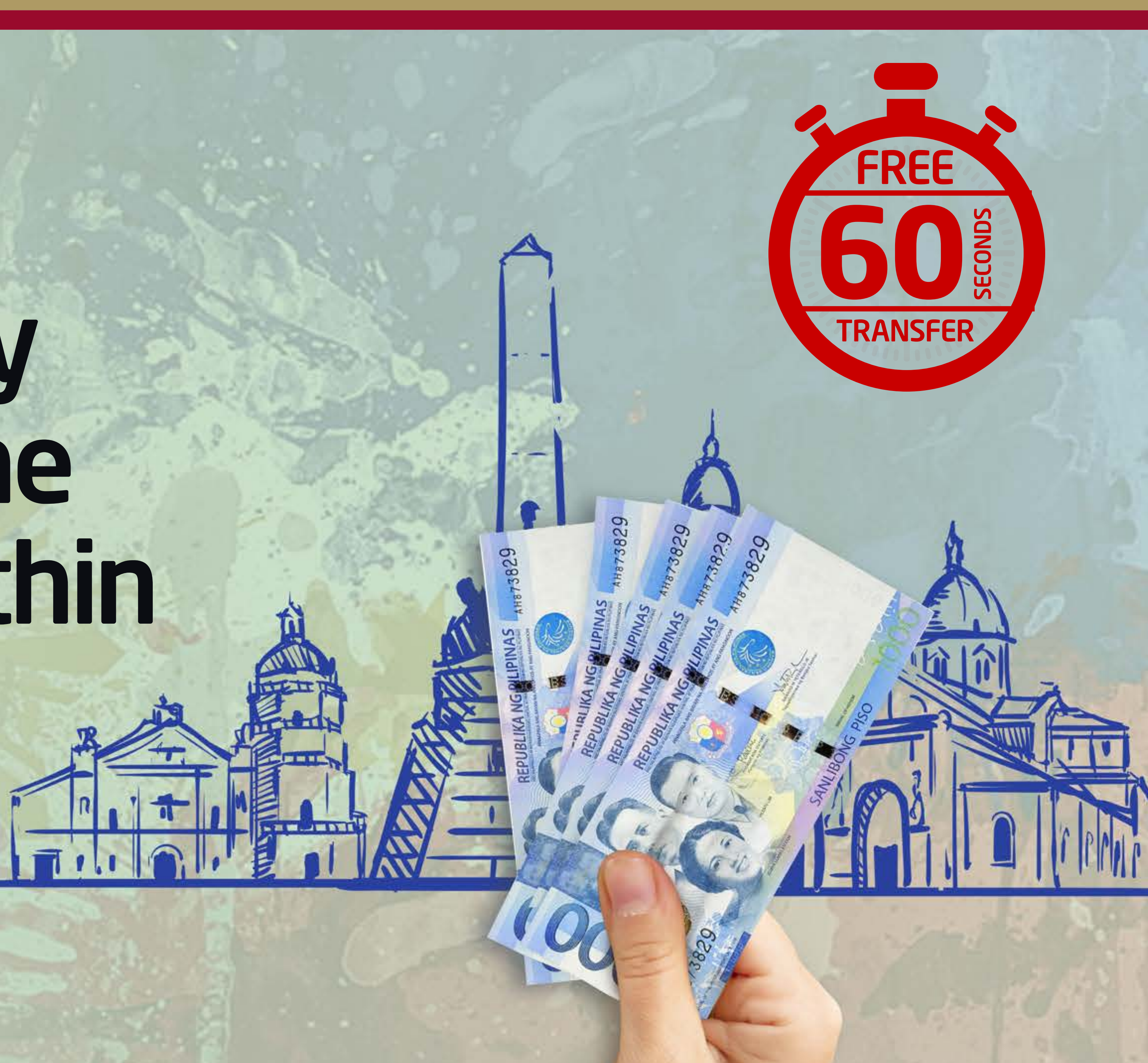

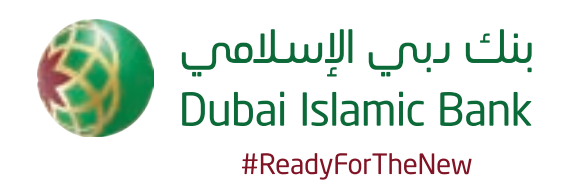

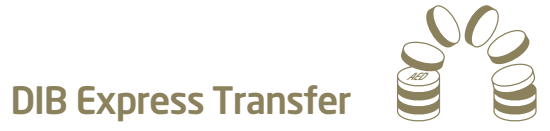

Advertisement

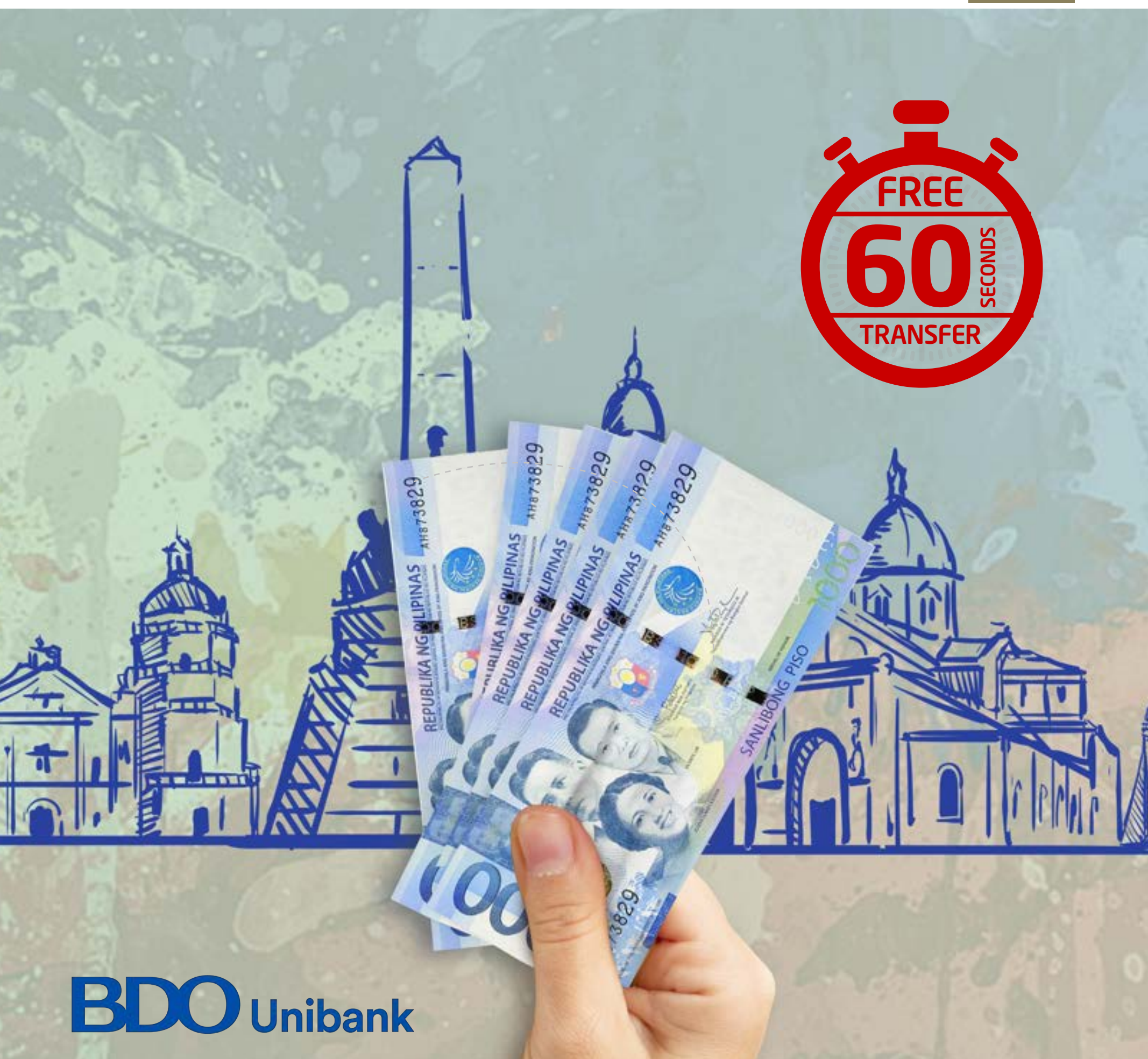

### **Express Money Transfers** to the Philippines within 60 seconds.

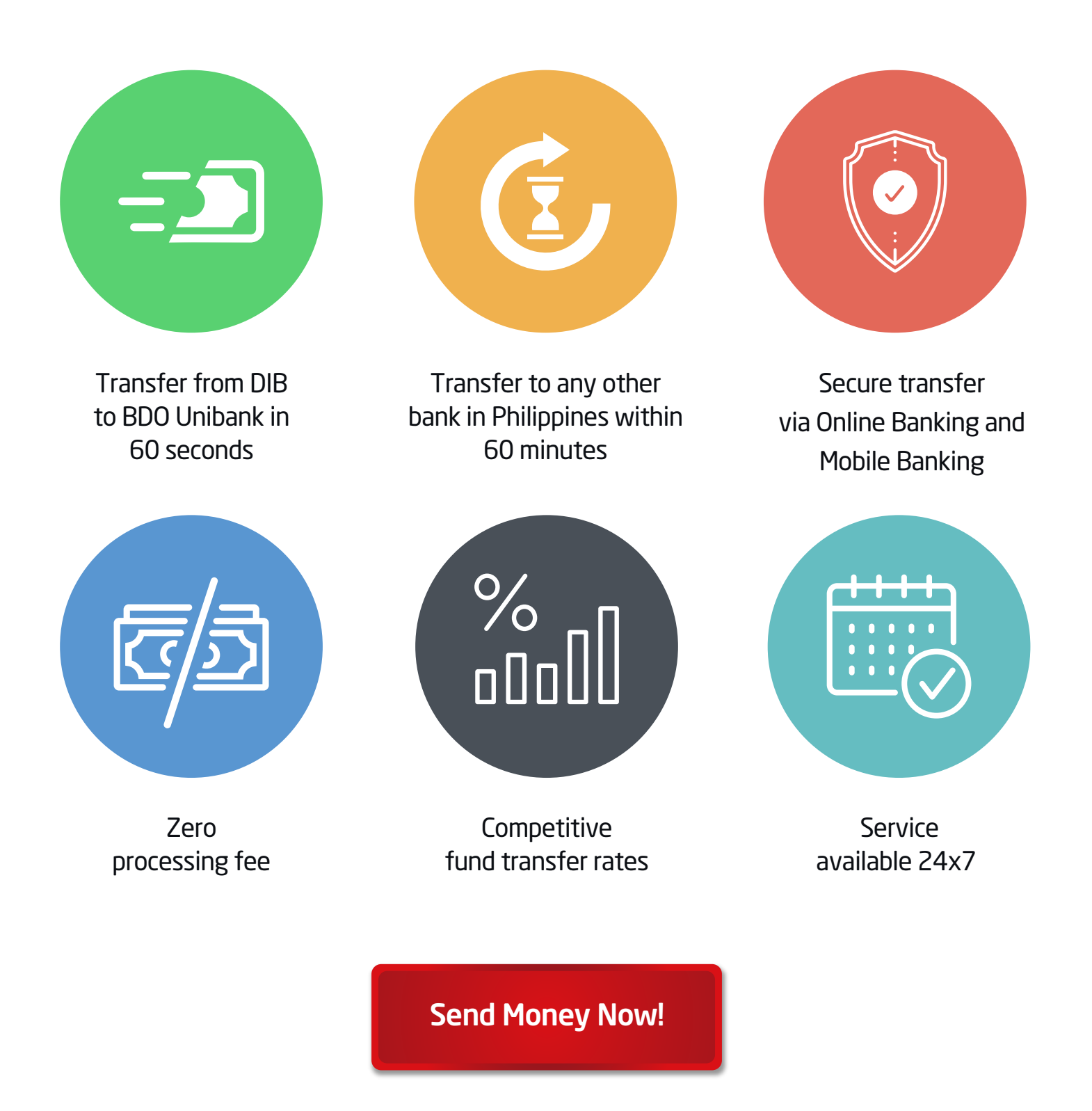

Transfer funds now via Online Banking by creating a new beneficiary.

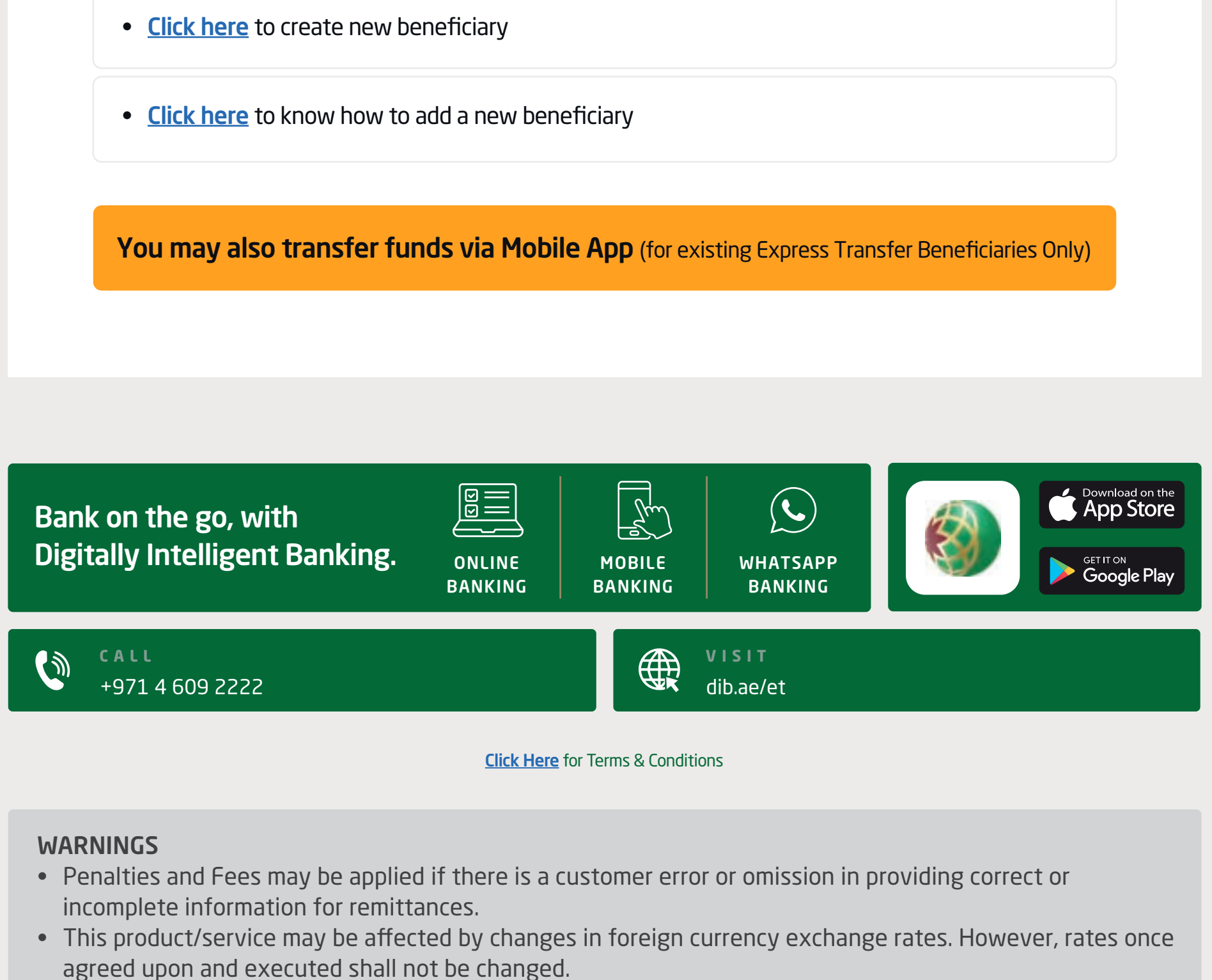

• The actual time to complete a transaction may differ from estimates due to increased scrutiny of transactions by the correspondent bank/financial institution or entity providing financial services to the beneficiary of remittances

For complete product details and warnings, visit: dib.ae/et

In some cases transfers to BDO Unibank might take longer than 60 seconds

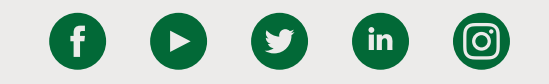

Dubai Islamic Bank (Public Joint Stock Company)

# Steps to add new beneficiary via Online Banking

Login by entering your username and password Click on 'Transfers'

| 8                   | الإسلامي<br>Dubai Isla | بنك دبري<br>mic Bank |                                 | MENU SECURI                            | TY SETTINGS FAVORITES         | ?               | ALT CHARGES LOG OUT        |
|---------------------|------------------------|----------------------|---------------------------------|----------------------------------------|-------------------------------|-----------------|----------------------------|
|                     |                        |                      | RELATIONSHIP SUM                | MMARY - PAYMENTS -                     | TRANSFERS -                   |                 |                            |
|                     |                        |                      |                                 |                                        |                               |                 |                            |
| Aco                 | ounts                  | AED                  | 3,729.05                        |                                        | Cards                         | Apply Now       |                            |
| Curr                | rent                   | AED                  | 3,729.05 💌                      | Assets<br>3,729.05                     | bo not omno cara              |                 |                            |
| Inve                | octmonte               |                      |                                 | Liabilities<br>88,763.00               | Finances                      | AED             | -88,763.00                 |
| Don                 | not own an inv         | estment account?     | Apply Now                       |                                        | Personal Finance              | AED             | -88,763.00 💌               |
| Foreig              | n Currency Ad          | count balance is     | displayed in AED equivalent     |                                        |                               |                 |                            |
|                     |                        |                      |                                 | APPROVAL QUEUE<br>Privacy Policy       |                               |                 |                            |
|                     |                        |                      |                                 | PRIVACY POLICY                         |                               |                 |                            |
|                     | D                      | ubai Islamic Bank    | (DIB) has a strict policy of ke | eping customer information secret an   | d secure. The bank assures    | it customers th | hat                        |
| a)Person<br>regard. | nal or Busines         | s information pro    | wided shall be safeguarded us   | sing the highest standards of security | and confidentiality and the   | bank will mak   | e its best efforts in this |
| b)Only ar<br>proces | uthorized em<br>s.     | ployees shall hav    | e access to the Information a   | nd those employees who violate the t   | oank's privacy policies shall | be dealt with t | the normal disciplinary    |
| c)Collect           | tion and use o         | f customer perso     | onal information shall be kept  | to a minimum for promoting the bank    | 's products and services.     |                 |                            |
| d)Inform<br>Iaw     | ation provide          | d shall not be sha   | ared an APPLY NOW               | tern REMIND ME LATER with              | NOT INTERESTED from t         | ne customer or  | as required by the         |
|                     |                        |                      |                                 |                                        |                               |                 |                            |

### Click on 'Express Transfer'

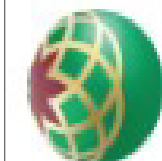

بنك دبى الإسلامي Dubai Islamic Bank

| MAKE A QUICK TRANSFER |   | _ |
|-----------------------|---|---|
| ay From               | • |   |
| elect Beneficiary     | • | _ |
| mount                 |   |   |
| TRANSFER NOW          |   |   |
|                       |   |   |
|                       |   |   |

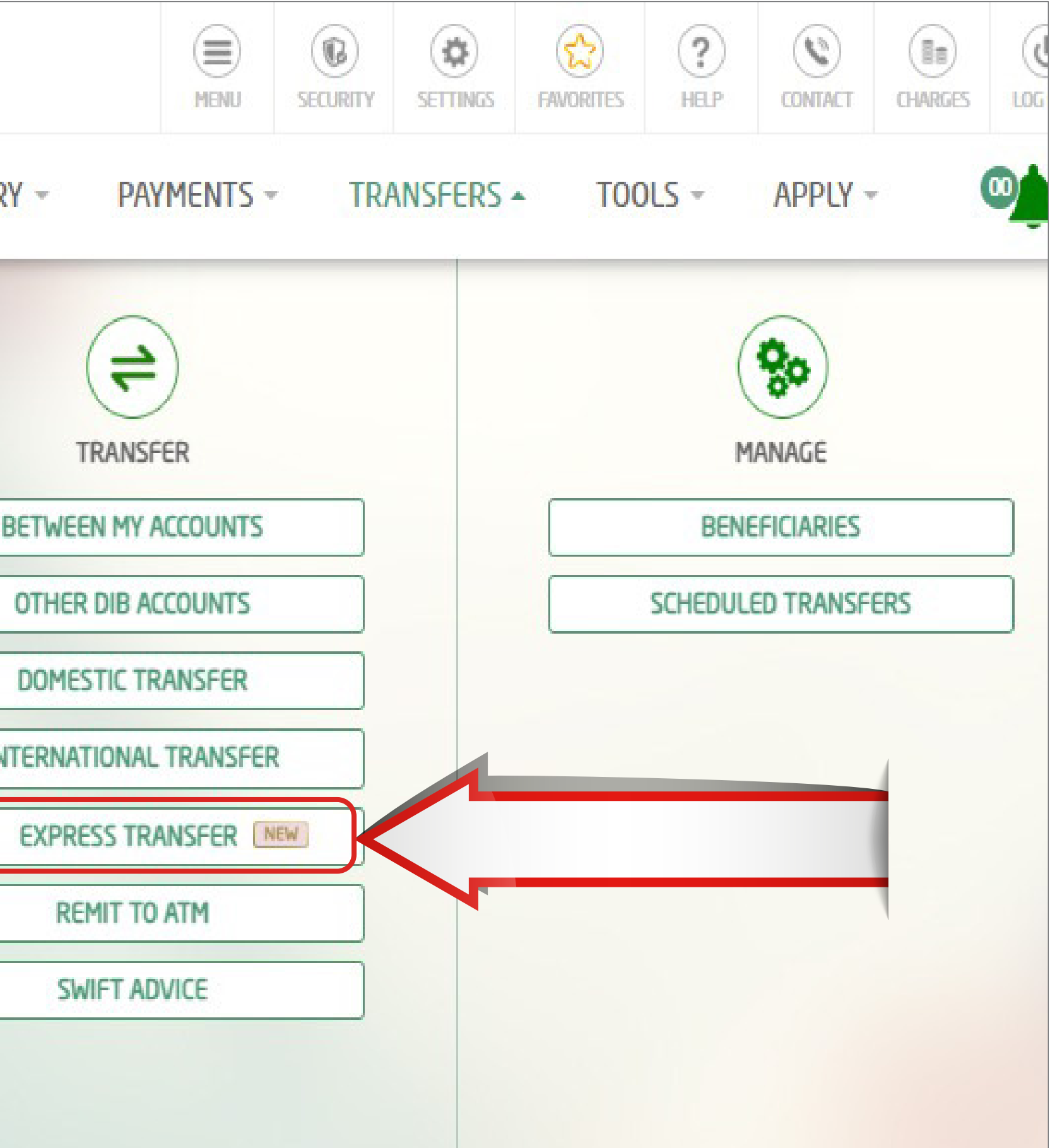

### Select the Account from which you would like to transfer from.

|                 | RELATIONSHIP SUMMARY |
|-----------------|----------------------|
|                 | Expre                |
| Transfer From*  |                      |
| 001520031938002 | CURRENT              |
| 001520031938002 | CURRENT              |
|                 | EXISTING BENEFI      |
|                 | , N <u>-</u>         |
|                 |                      |
|                 |                      |

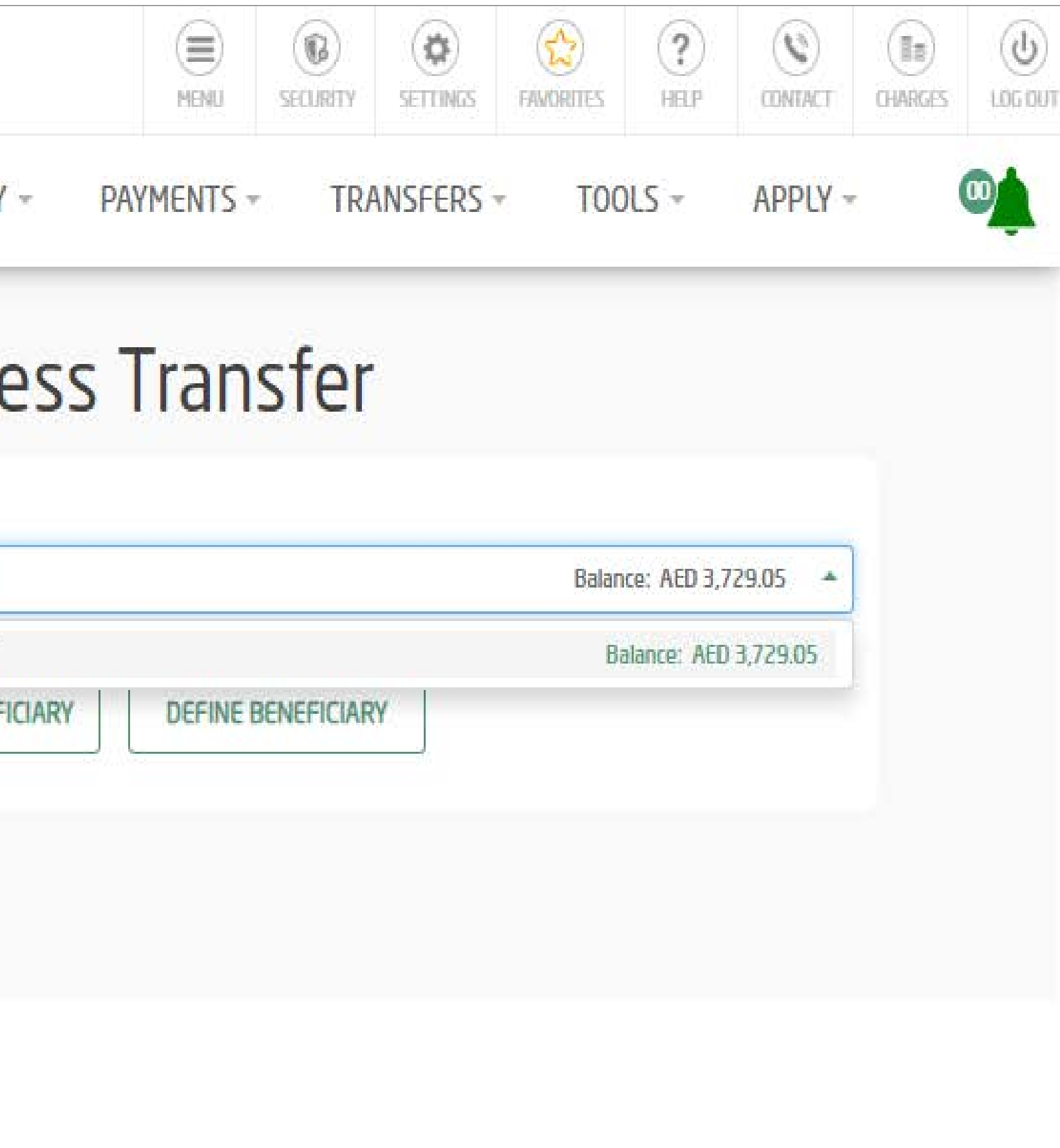

### **STEP 4** Click on 'Define Beneficiary"

| LATIONSHIP SUMMARY - |
|----------------------|
| Expre                |
| CURRENT              |
| EXISTING BENEFICI    |
|                      |
|                      |

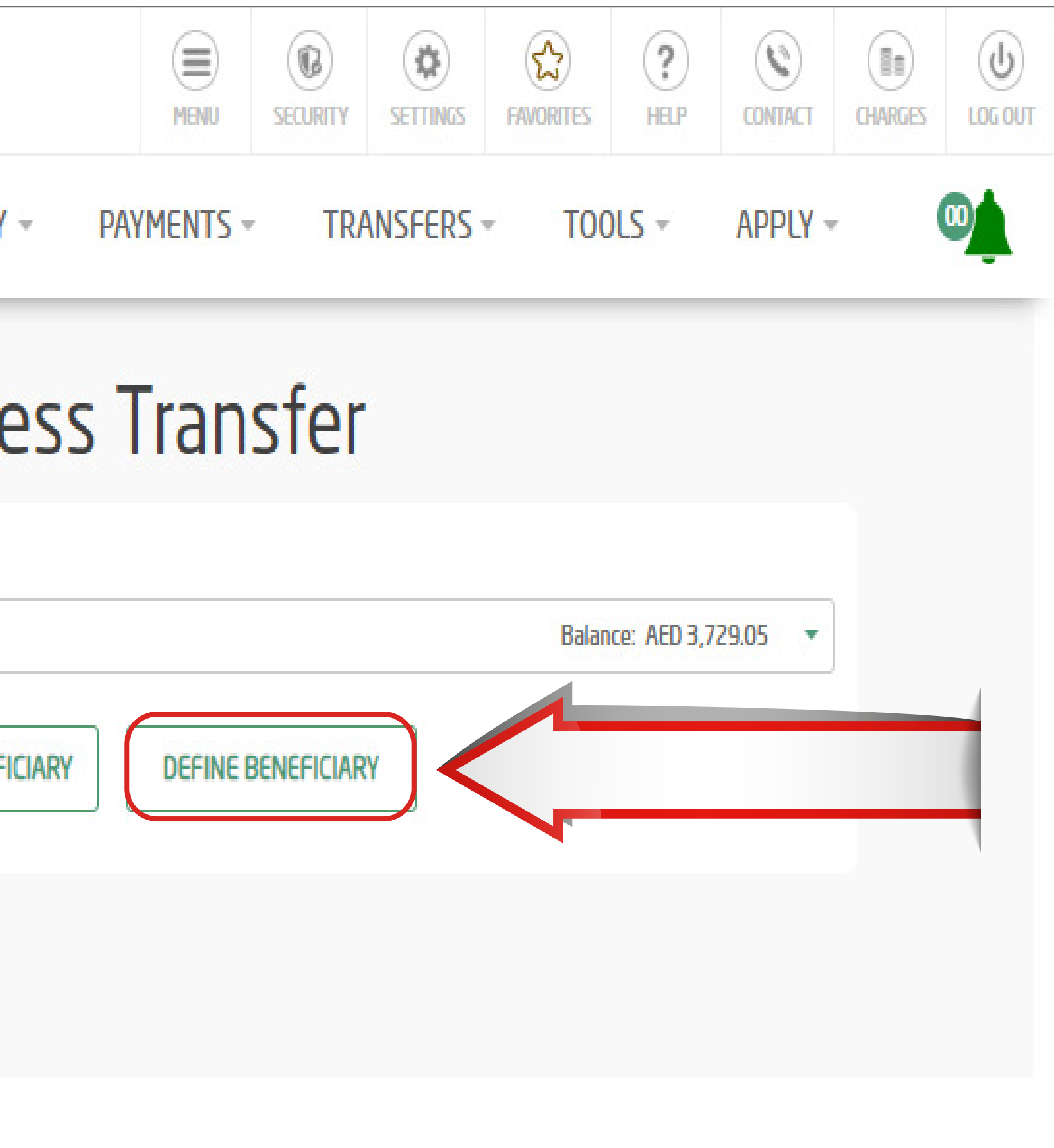

Select 'Add Beneficiary"

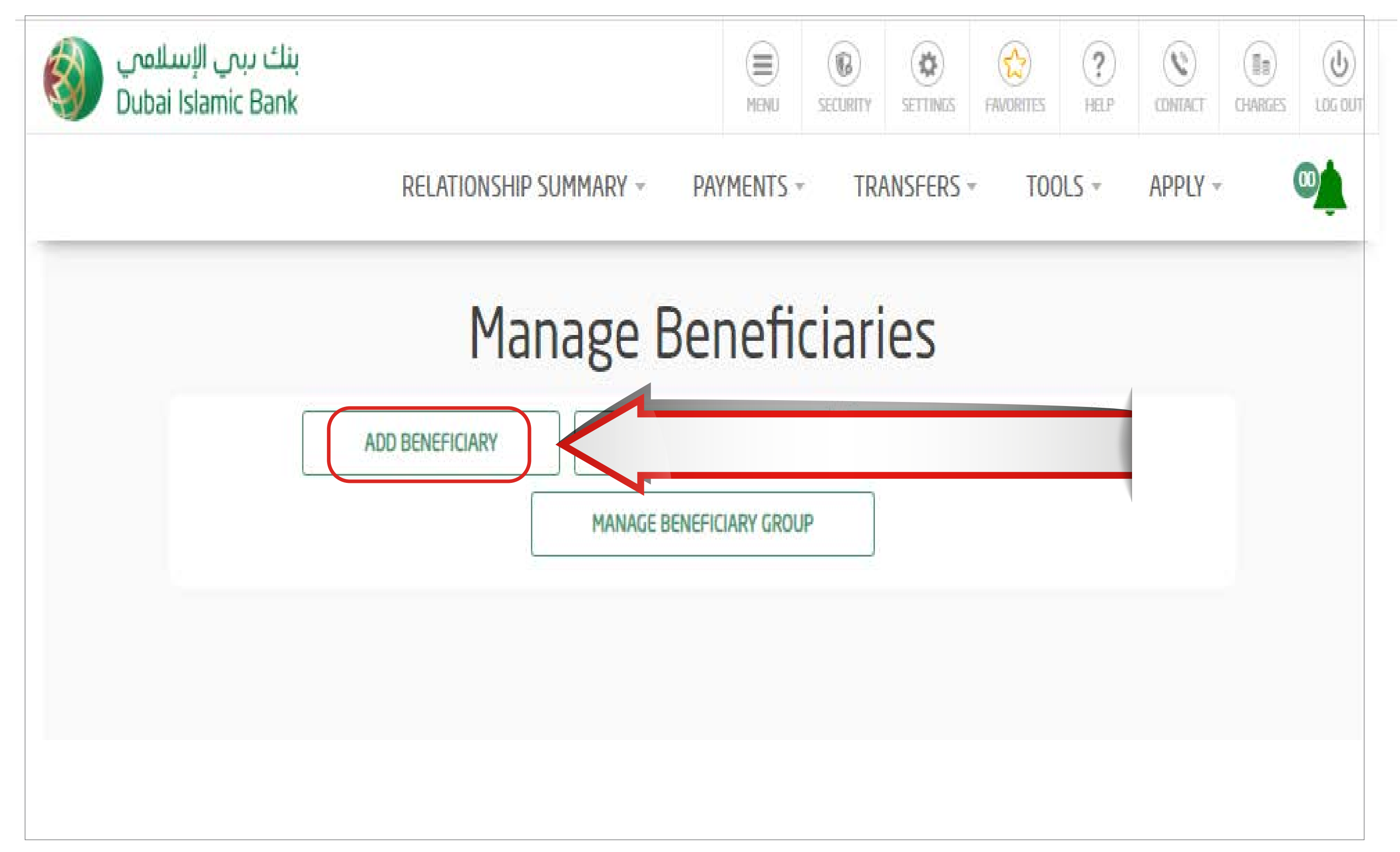

### **STEP 6** Select Transfer Type - "Express Transfer" | Enter Nick Name Enter Beneficiary Bank country - "Philippines"

| ADD BENEFICIARY           | Add beneficiary<br>MANAGE BENEFICIARY ADD BENEFICIARY GROUP<br>MANAGE BENEFICIARY GROUP |
|---------------------------|-----------------------------------------------------------------------------------------|
| Please Select             | A Nickname And Type Of Beneficiary You Want To Set                                      |
| Select Transfer Type*     | Beneficiary Nickname*                                                                   |
| Express Transfer          | - SAMPLE                                                                                |
|                           | Beneficiary Details                                                                     |
| Beneficiary Bank Country* | Beneficiary Account Number*                                                             |
| PHILIPPINES               |                                                                                         |
| Bank Name*                | Beneficiary Bank City*                                                                  |
| Please select             | · · · · · · · · · · · · · · · · · · ·                                                   |
| Beneficiary Bank Branch*  | Beneficiary Address*                                                                    |
| Beneficiary First Name*   | Beneficiary Last Name*                                                                  |
| Beneficiary DOB           | Beneficiary Mobile Number*                                                              |
|                           |                                                                                         |
| Beneficiary Nationality*  |                                                                                         |
| Please select             | ·                                                                                       |
| Beneficiary Group*        |                                                                                         |
| Detault                   |                                                                                         |
|                           | PROCEED                                                                                 |

- Enter Beneficiary Account Numbe
- Select Bank name from the drop down
- Bank name to be selected according to the digits in the account number.
- For e.g. If Beneficiary account of BPI Family bank has 10 digit account number, select BPI Family bank 10. If the account number has 12 digits, select BPI Family bank 12)

| ADD BENEFICIARY           | MANAGE          | ADD BENEFICIARY GROUP              |
|---------------------------|-----------------|------------------------------------|
|                           | MANAGE BEN      | EFICIARY GROUP                     |
| Please Select A           | Nickname And Ty | /pe Of Beneficiary You Want To Set |
| Select Transfer Type*     |                 | Beneficiary Nickname*              |
| Express Transfer          | •               | SAMPLE                             |
|                           | Benefici        | ary Details                        |
| Beneficiary Bank Country* | Denene          | Beneficiary Account Number*        |
| PHILIPPINES               | -               | 46465646423464                     |
| Bank Namo*                |                 | Beneficiary Bank City*             |
| BDO                       | -               |                                    |
| Repeticiary Bank Branch*  |                 | Repeticiary Address*               |
|                           |                 | SAMPLE                             |
| Repeticiary First Name*   |                 | Repeticiary Last Name*             |
| SANDEEP                   |                 | KS                                 |
| Repeticiary DOB           |                 | Repeticiary Mobile Number*         |
| 17/03/1991                | [               | 971588055433                       |
| Repeticiary Nationality*  |                 |                                    |
| PHILIPPINES               | -               |                                    |
|                           |                 |                                    |
| Beneficiary Group*        |                 |                                    |

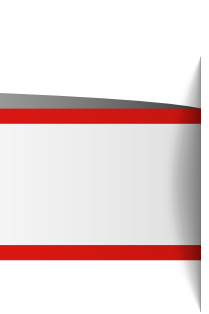

Enter below beneficiary details

- Select Transfer Type as "Express Transfer"
- Enter Nick Name and Select Bank Country as "Philippines"
- Enter Beneficiary Account Number & Bank Name
- Enter Beneficiary Bank City, Bank Branch and Address
- Beneficiary First and Last Name. (Full Name of the beneficiary should be adjusted in these two fields)
- Beneficiary Date of Birth and Nationality
- Once all the information are entered, click Proceed

| ADD BENEFICIARY           | MANAGE B    | ADD BENEFICIARY GROUP              |
|---------------------------|-------------|------------------------------------|
| Please Select A Nick      | name And Ty | vpe Of Beneficiary You Want To Set |
| Select Transfer Type*     |             | Beneficiary Nickname*              |
| Express Transfer          | -           | SAMPLE                             |
|                           | Beneficia   | ary Details                        |
| Beneficiary Bank Country* |             | Beneficiary Account Number*        |
| PHILIPPINES               | •           | 46465646423464                     |
| Bank Name*                |             | Beneficiary Bank City*             |
| BDO                       | -           | SAMPLE                             |
| Beneficiary Bank Branch*  |             | Beneficiary Address*               |
| SAMPLE                    |             | SAMPLE                             |
| Beneficiary First Name*   |             | Beneficiary Last Name*             |
| SANDEEP                   |             | KS                                 |
| Beneficiary DOB           |             | Beneficiary Mobile Number*         |
| 17/03/1991                |             | 971588055433                       |
| Beneficiary Nationality*  |             |                                    |
| PHILIPPINES               | •           |                                    |
| Beneficiary Group*        |             |                                    |
| Default                   | •           |                                    |

PROCEED

### **STEP 9** Click – Send OTP Get OTP and click Confirm

### Add beneficiary

| Beneficiary Nickname      | Transaction Da |
|---------------------------|----------------|
| SAMPLE                    | 23/03/2023     |
| Transfer Type             | Beneficiary Ac |
| Express Transfer          | 46465646423464 |
| Beneficlary Bank Country  | Beneficiary Ba |
| PHILIPPINES               | SAMPLE         |
| Beneficiary Bank          | Beneficiary Ba |
| BDO                       | SAMPLE         |
| Beneficiary First Name    | Beneficiary La |
| SANDEEP                   | KS             |
| Beneficiary Address       | Beneficiary Na |
| SAMPLE                    | PHILIPPINES    |
| Beneficiary Mobile Number | Beneficiary Da |
| 971588055433              | 17/03/1991     |
| Group Name                |                |
| Default                   |                |

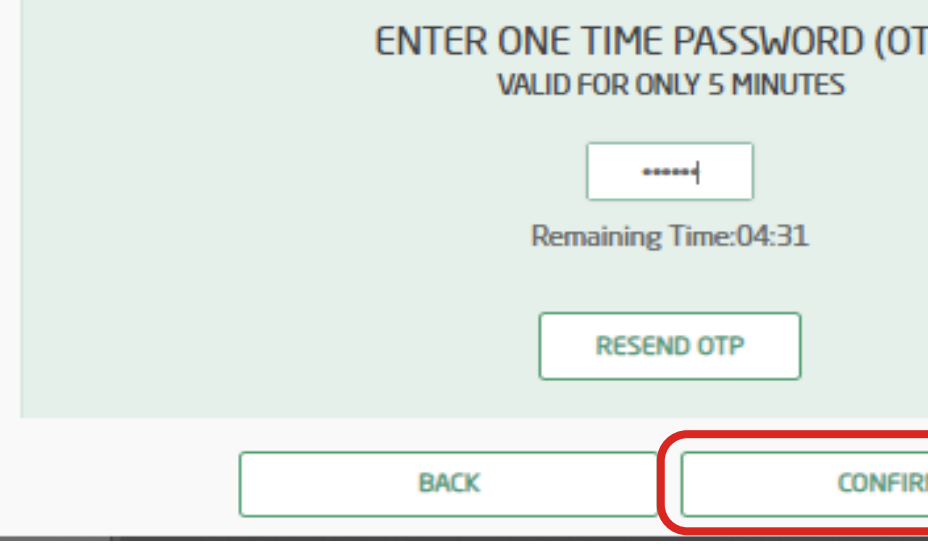

| Date           |  |
|----------------|--|
|                |  |
| Account Number |  |
| 464            |  |
| Bank City      |  |
| _              |  |
| Bank Branch    |  |
|                |  |
| Last Name      |  |
|                |  |
| Nationality    |  |
|                |  |
| Date of Birth  |  |
|                |  |
|                |  |
|                |  |
|                |  |
|                |  |
| OTP)           |  |
|                |  |
|                |  |
|                |  |
|                |  |
|                |  |
| FIRM           |  |
|                |  |
|                |  |

### Your request will be approved in 4 hours after which you can initiate Express Transfer Transactions

| للمب<br>Dubai | بنك دبي الإس<br>Islamic Bank |                      |
|---------------|------------------------------|----------------------|
|               | RE                           | Lationship Summary - |
|               |                              | Add t                |
|               |                              |                      |
|               |                              | Your transaction     |
|               | Reference Number             |                      |
|               | IBR0013832919                |                      |
|               |                              |                      |
|               |                              |                      |

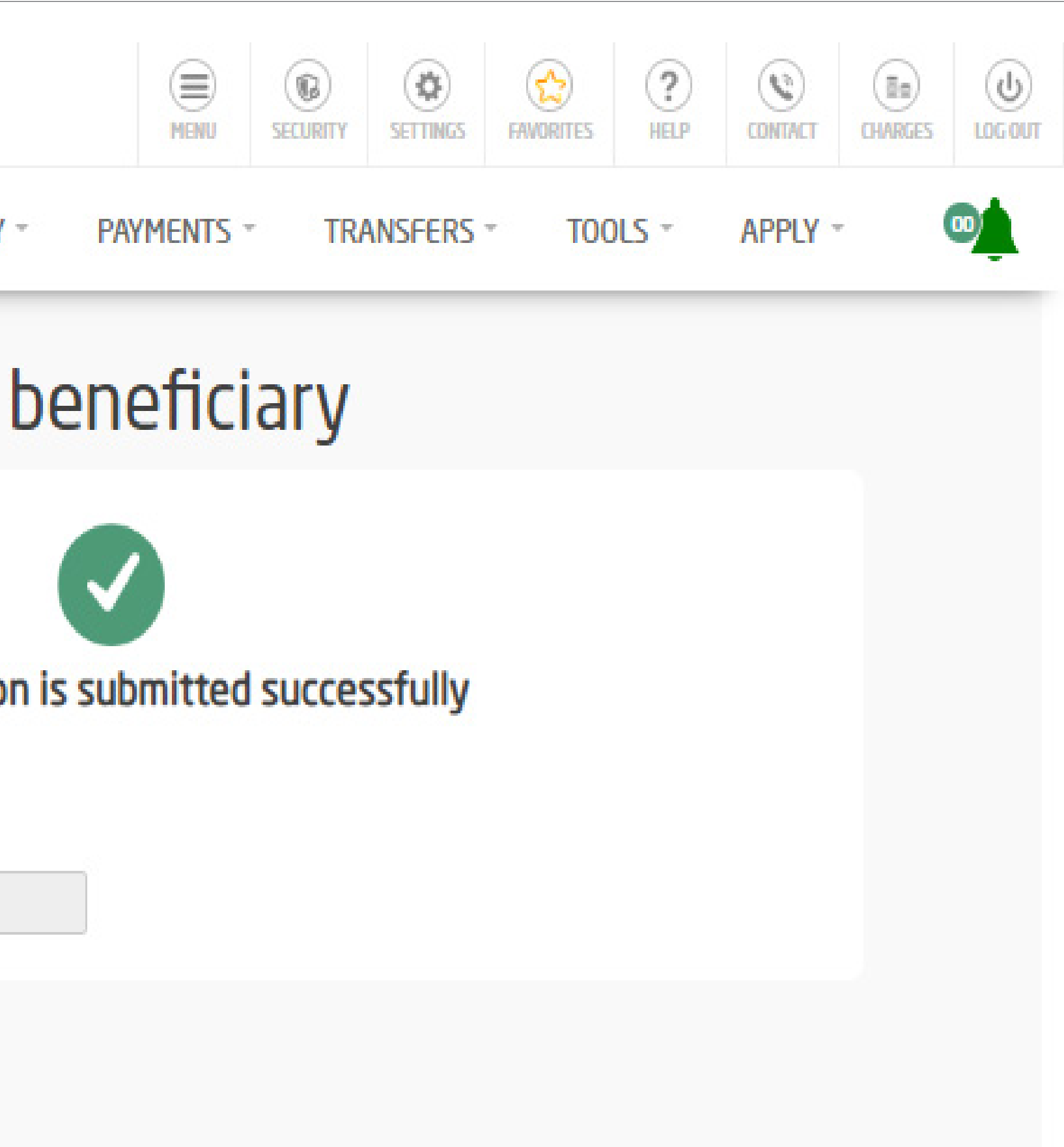

How to Initiate **Express Transfer Transaction** via Online Banking

### Login by entering your username and password | Click on 'Transfers'

| الإسلامى<br>Dubai Islar          | بنك دبر<br>nic Bank  |                                | MENU SECURI                            | TY SETTINGS FAVORITES         | ?               |                           |
|----------------------------------|----------------------|--------------------------------|----------------------------------------|-------------------------------|-----------------|---------------------------|
|                                  |                      | RELATIONSHIP SUM               | MARY - PAYMENTS -                      | TRANSFERS -                   |                 |                           |
|                                  |                      |                                |                                        |                               |                 |                           |
| Accounts                         | AED                  | 3,729.05                       |                                        | Cards                         | Aug L. Marca    |                           |
| Current                          | AED                  | 3,729.05 💌                     | Assets<br>3,729.05                     | Do not own a card?            | Apply Now       |                           |
| Investments                      |                      |                                | Liabilities<br>88,763.00               | Finances                      | AED             | -88,763.00                |
| Do not own an inve               | stment account?      | Apply Now                      |                                        | Personal Finance              | AED             | -88,763.00 🔻              |
|                                  |                      |                                | Privacy Policy PRIVACY POLICY          |                               |                 |                           |
| Du                               | ıbai Islamic Bank (I | DIB) has a strict policy of ke | eping customer information secret an   | d secure. The bank assures    | it customers t  | that:                     |
| Personal or Busines:<br>regard.  | information provi    | ided shall be safeguarded us   | sing the highest standards of security | and confidentiality and the   | e bank will mak | ke its best efforts in th |
| )Only authorized emp<br>process. | loyees shall have    | access to the information a    | nd those employees who violate the t   | oank's privacy policies shall | be dealt with   | the normal disciplinary   |
| )Collection and use o            | f customer person    | al information shall be kept   | to a minimum for promoting the bank    | 's products and services.     |                 |                           |
| d)Information provided           | l shall not be share | ed an APPLY NOW                |                                        | NOT INTERESTED From t         | he customer o   | or as required by the     |
|                                  |                      |                                |                                        |                               |                 |                           |

### **STEP 2** Click on 'Express Transfer'

| 日本                    |   |  |
|-----------------------|---|--|
|                       |   |  |
| MAKE A QUICK TRANSFER |   |  |
| Pay From              | • |  |
| Select Beneficiary    | • |  |
| mount                 |   |  |
|                       |   |  |
| TRANSFER NOW          |   |  |
|                       |   |  |
|                       |   |  |
|                       |   |  |
| ount<br>TRANSFER NOW  |   |  |

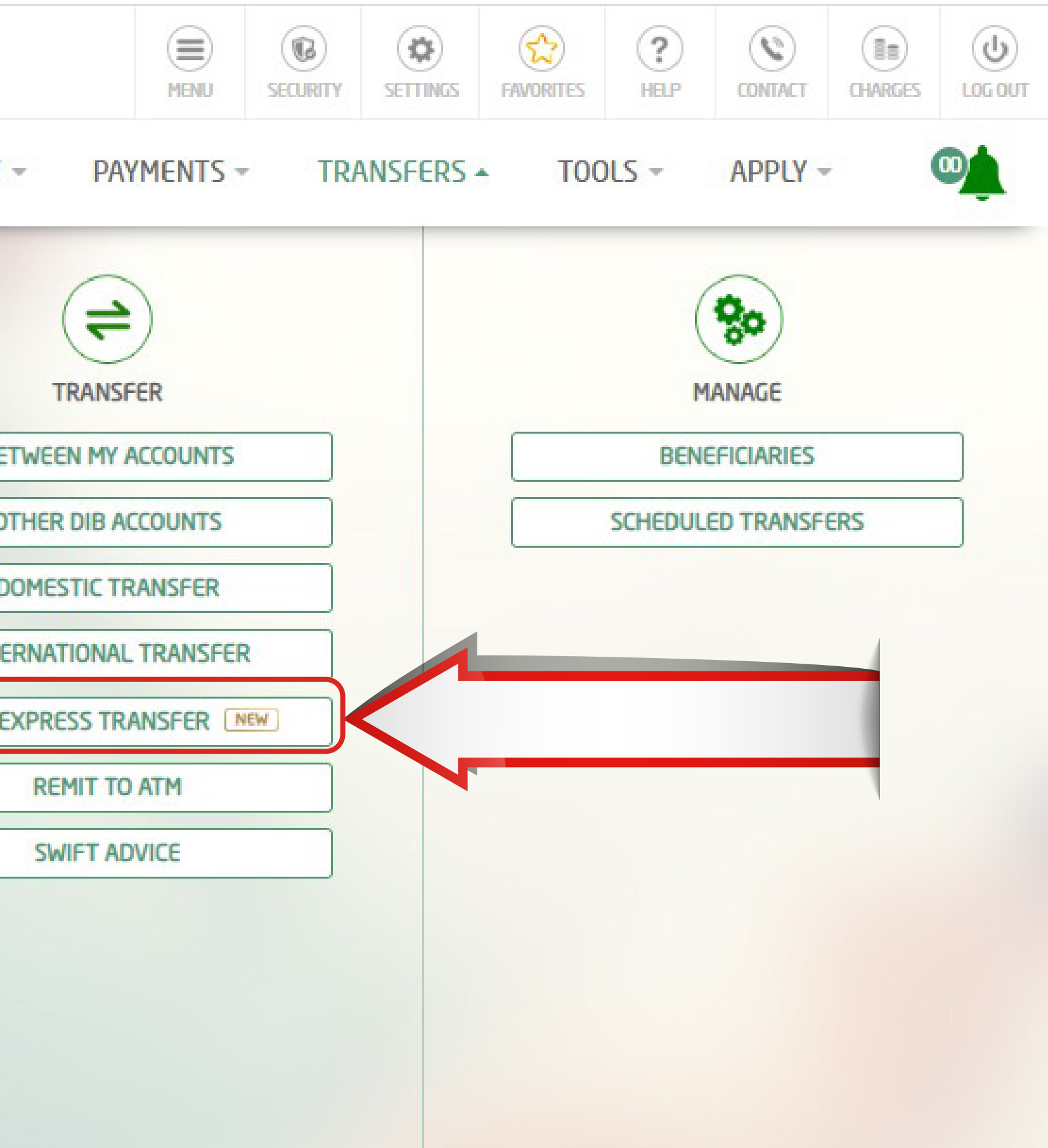

### Select the Account from which you would like to transfer from.

|                 | RELATIONSHIP SUMMARY                               |
|-----------------|----------------------------------------------------|
|                 | Expre                                              |
| Transfer From*  |                                                    |
| 001520031938002 | CURRENT                                            |
| 001520031938002 | CURRENT                                            |
|                 | EXISTING BENEFI                                    |
|                 | Alto-                                              |
|                 |                                                    |
|                 |                                                    |
|                 | Transfer From*   001520031938002   001520031938002 |

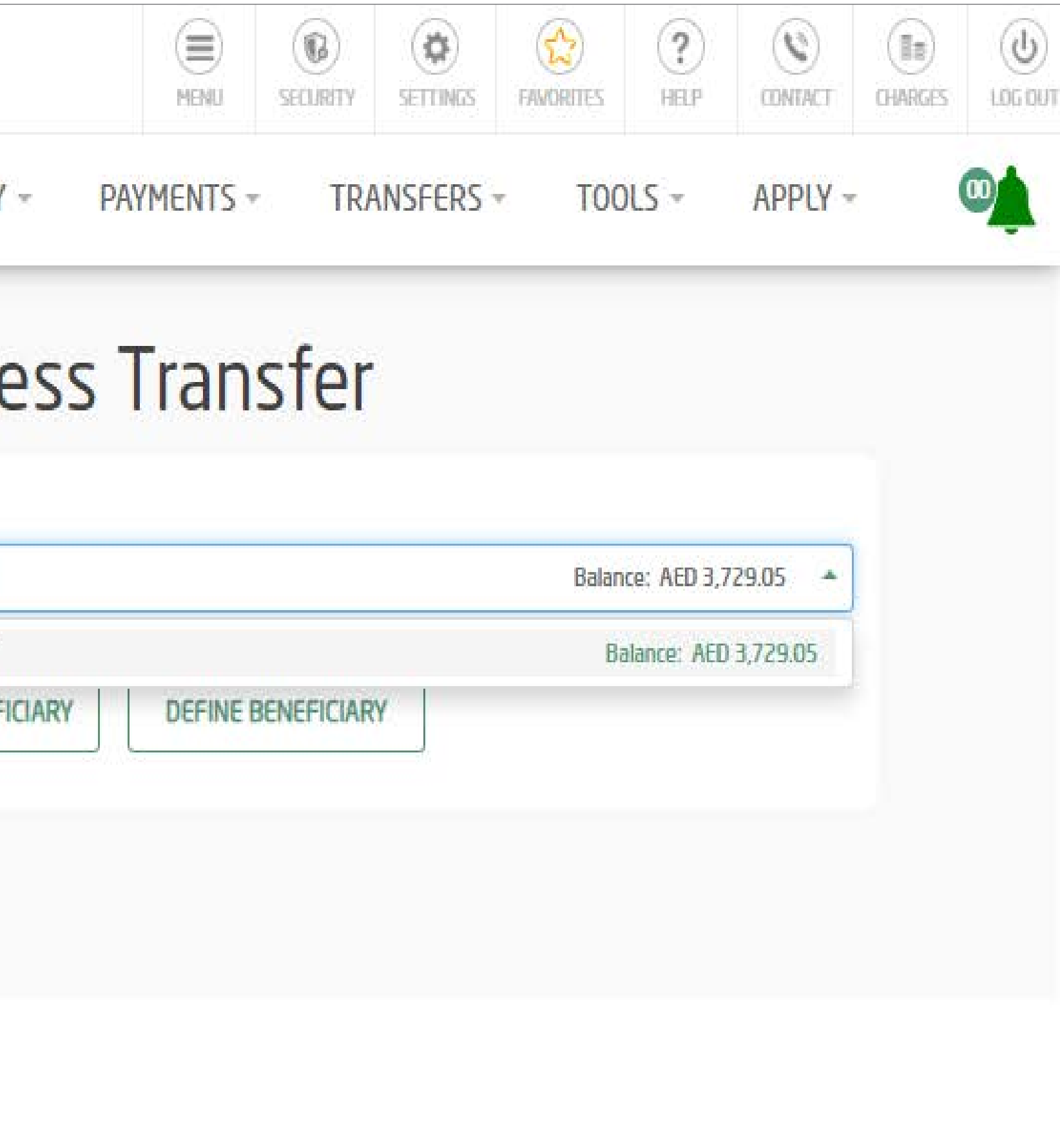

Click on 'Existing Beneficiary' | Select 'Beneficiary Nick Name'

| سې<br>Dut | بنك دبحي الإسطام<br>pai Islamic Bank |                     | MENU SECURITY SE   |
|-----------|--------------------------------------|---------------------|--------------------|
|           | RELATIONSH                           | IP SUMMARY - I      | PAYMENTS - TRANS   |
|           |                                      | Express             | Transfer           |
|           | Transfer From*                       |                     |                    |
|           | 001520031938002                      | CURRENT             |                    |
|           | E                                    | XISTING BENEFICIARY |                    |
|           |                                      | Beneficia           | ary Details        |
|           | Beneficiary Group                    |                     | Beneficiary Nick N |
|           | All Groups                           | -                   | SAMPLE             |
|           | Beneficiary Bank Country             |                     | SAMPLE             |
|           | PHILIPPINES                          | ·                   | SANDEEP KS         |
|           | Account Number                       |                     | Beneficiary Bank   |
|           | 46465646423464                       |                     | BDO                |
|           | Beneficiary Bank Branch              |                     | Beneficiary Bank ( |
|           | SAMPLE                               |                     | SAMPLE             |
|           | Beneficiary First Name               |                     | Beneficiary Last N |
|           | SANDEEP                              |                     | KS                 |
|           | Beneficiary Mobile Number            |                     | Beneficiary DOB    |
|           |                                      |                     | 03/17/1991         |
|           | Beneficiary Country                  |                     | Beneficiary Nation |
|           | PHILIPPINES                          |                     | PHILIPPINES        |
|           | Beneficiary Address                  |                     | Purpose of Payme   |
|           | SAMPLE                               |                     | Please select      |
|           |                                      |                     |                    |

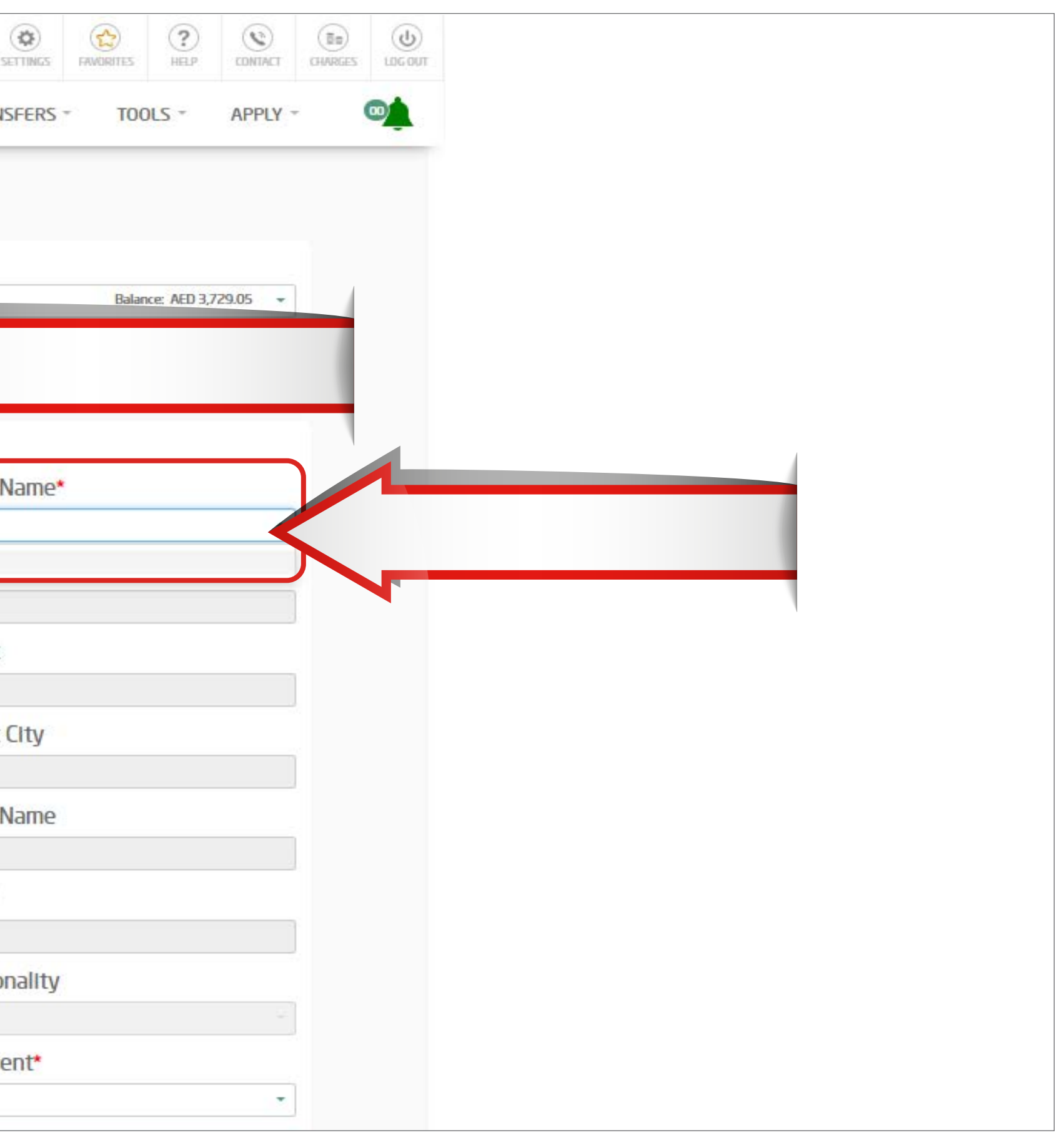

### **STEP 5** Select 'Purpose of Payment'

### Beneficiary Details Beneficiary Group SAMPLE All Groups -Beneficiary Bank Country Beneficiary Name PHILIPPINES SANDEEP KS **Beneficiary Bank** Account Number 46465646423464 BDO Beneficiary Bank Branch Beneficiary Bank City SAMPLE SAMPLE Beneficiary First Name SANDEEP KS Beneficiary DOB Beneficiary Mobile Number 03/17/1991 Beneficiary Country PHILIPPINES PHILIPPINES Purpose of Payment\* Beneficiary Address Please select SAMPLE Allotment Business Transfer ( Personal Bills / Tax Payment Please provide transfer currency and amount Gift / Donation Amount In Debit Account Currency ○ Amo Others Amortization / Loan Payment Transfer Currency\* AMOUNT PHP \* Amount

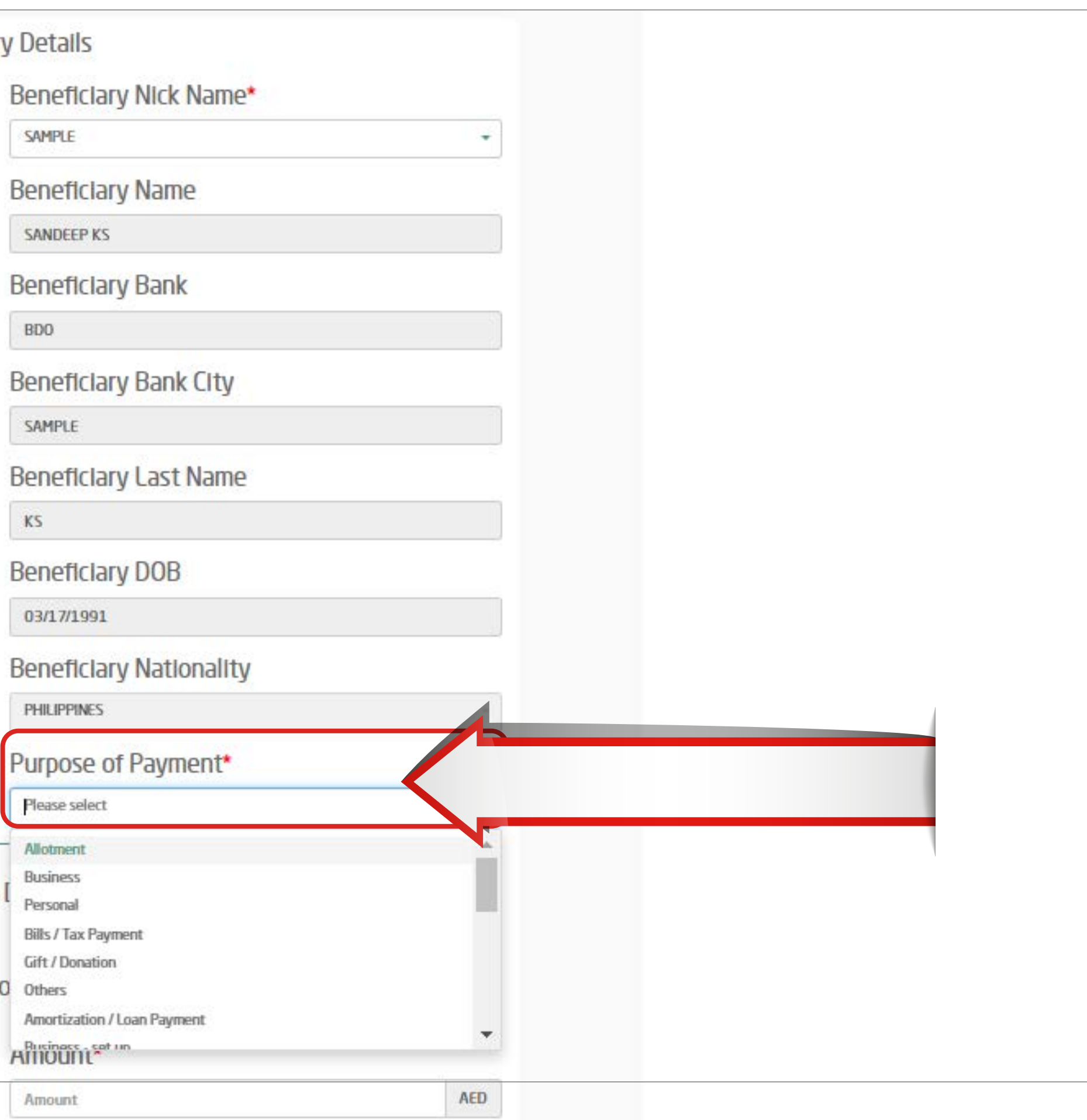

Enter the currency and amount to be transferred. Read and accept the Key Fact Statement | Click - 'Transfer Now'

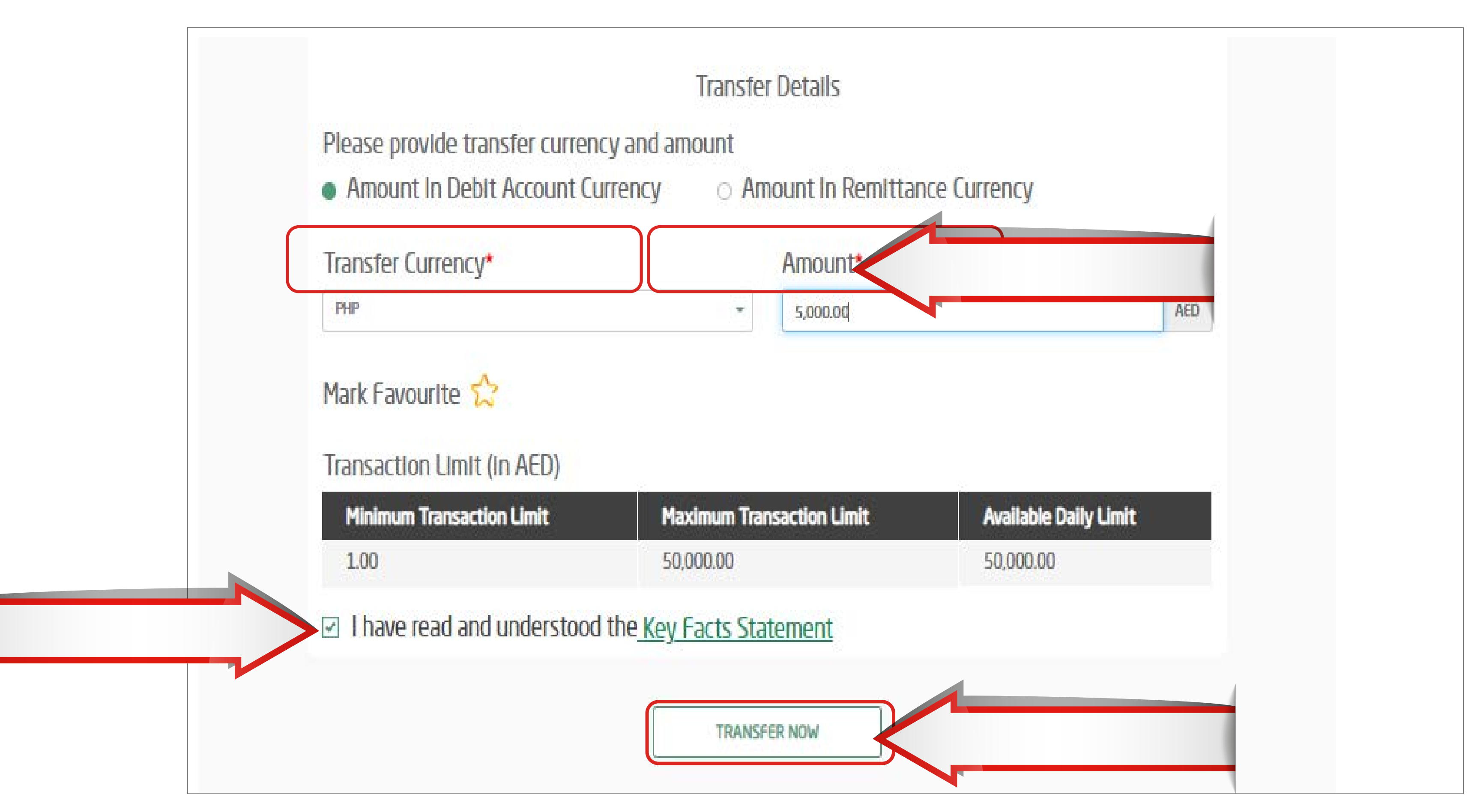

### **STEP 7** Review transaction details

and click on 'confirm'

RELATIONSHIP SUMMARY - PAYMENTS - TRANSFERS - TOOLS - APPLY

### Express Transfer

| Debit Account             | Beneficiary Bank Country  |
|---------------------------|---------------------------|
| 007520015468201           | PHILIPPINES               |
| Beneficiary Bank          | Beneficiary Bank City     |
| BDO                       | test                      |
| Beneficiary Bank Branch   | Beneficiary First Name    |
| test                      | JENO                      |
| Beneficiary Last Name     | Beneficiary Name          |
| ET                        | JENO ET                   |
| Beneficiary Address       | Account Number            |
| TEST ASFDFG SDGDFSG SDFDS | 001110110160              |
| Beneficiary Country       | Beneficiary Date Of Birth |
| PHILIPPINES               | 07/03/1995                |
| Beneficiary Mobile Number | Beneficiary Nationality   |
| 0588055432                | PH                        |
| Debit Amount              | Credit Amount             |
| 16.00 AED                 | 21828 PHP                 |
| Exchange Rate             | Purpose of Payment        |
| 13.6425                   | Personal                  |

Your transaction has been submitted successfully

| للمى<br>Duba | بنك ديني الإس<br>i Islamic Bank |                    |
|--------------|---------------------------------|--------------------|
|              | RE                              | LATIONSHIP SUMMARY |
| 🖯 E-mail ha  | s been sent.                    |                    |
|              |                                 | Expre              |
|              | Reference Number                | Your transaction   |
|              | IBR0040680343                   | MAI                |
|              |                                 |                    |

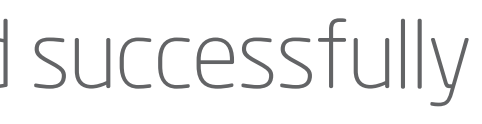

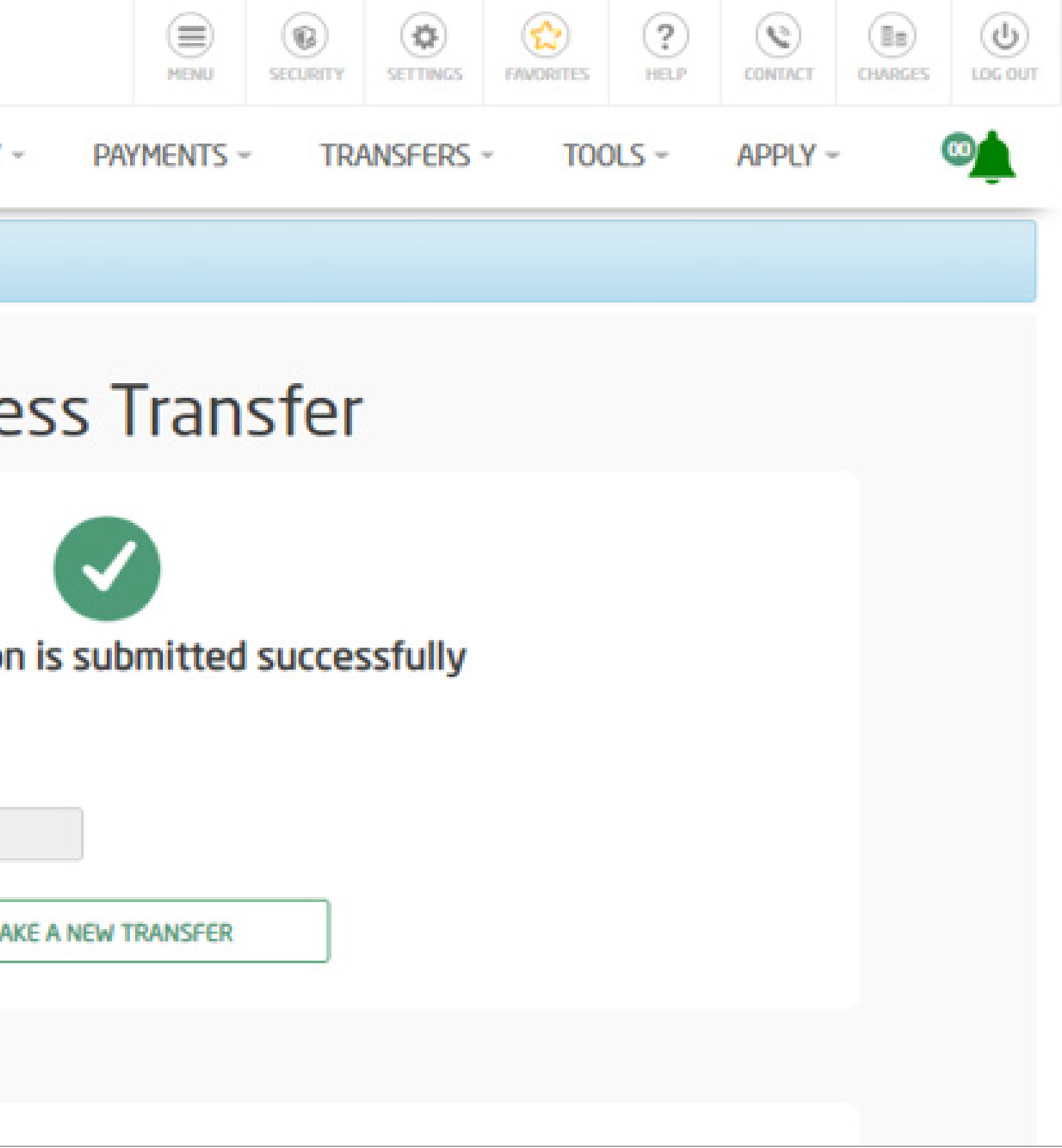

## How to Initiate **Express Transfer Transaction** via Mobile App (only for existing beneficiaries)

Login by entering your username and password or by your Face ID or Fingerprint Click Proceed

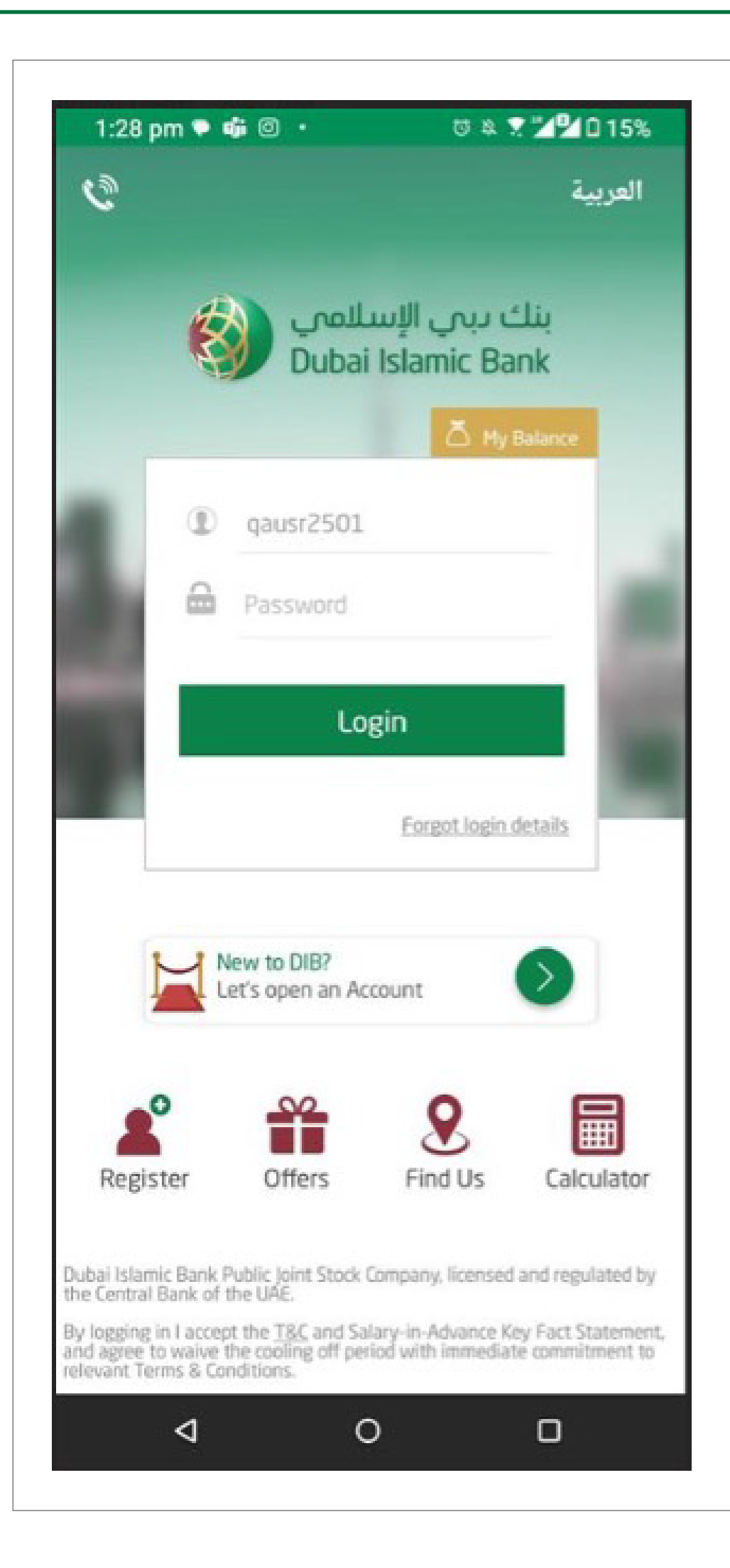

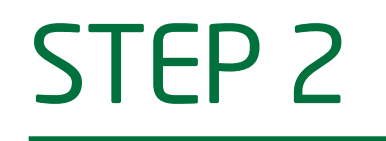

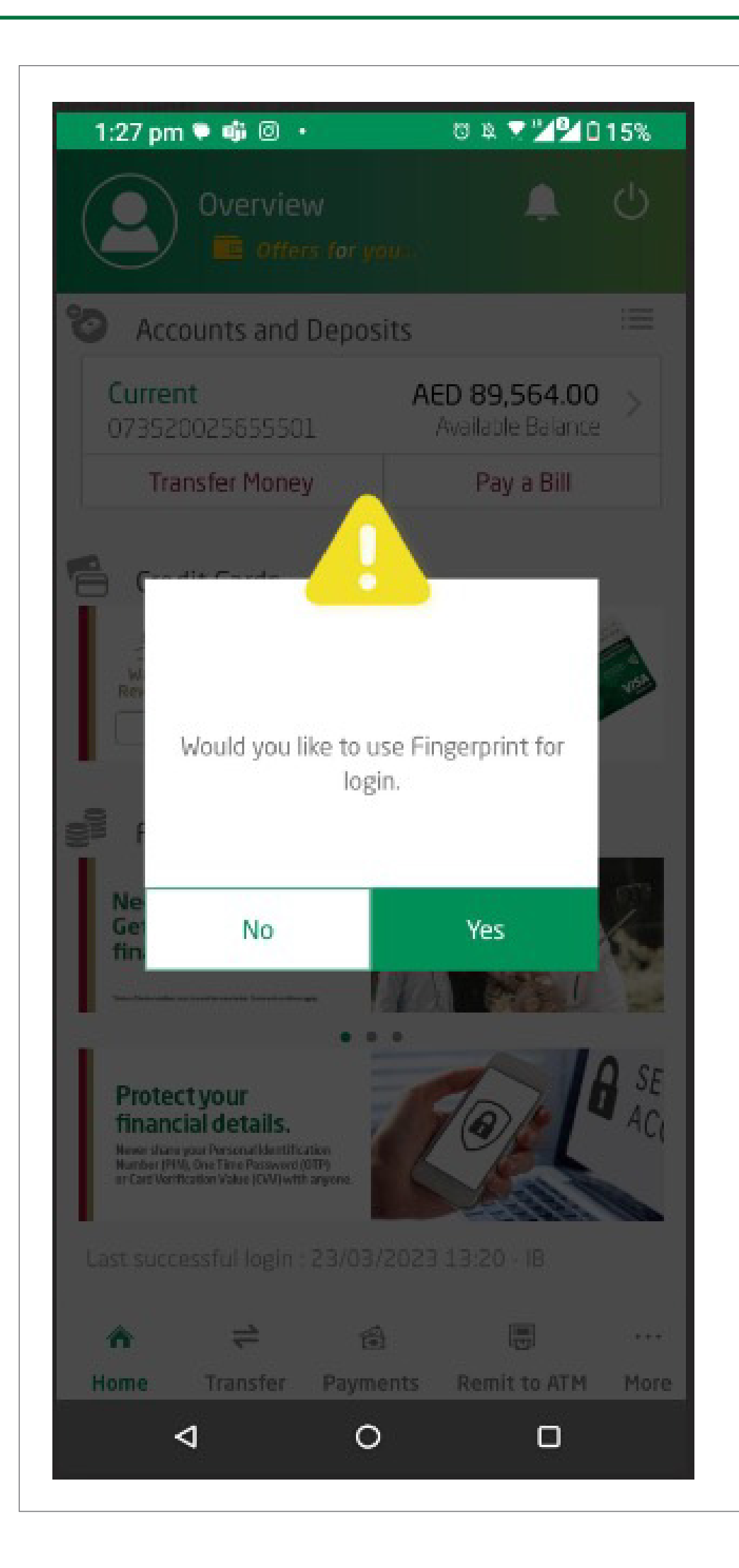

### **STEP 3** Click on 'Express Transfer'

|           |                 | 1115101 | y |
|-----------|-----------------|---------|---|
| j Betwee  | n Own Accounts  |         | ~ |
| 0ther D   | IB Accounts     |         | > |
| S Domest  | tic Transfer    |         | > |
| 🚯 Interna | tional Transfer |         | > |
| 🗒 Remit t | o ATM           |         | > |
| Express   | s Transfer      |         |   |
|           |                 |         |   |
|           |                 |         |   |
| A :       | <b>1</b>        |         |   |
|           | (4)             | 6000    |   |

# **STEP 4** Select the beneficiary to whom

you would like to transfer funds.

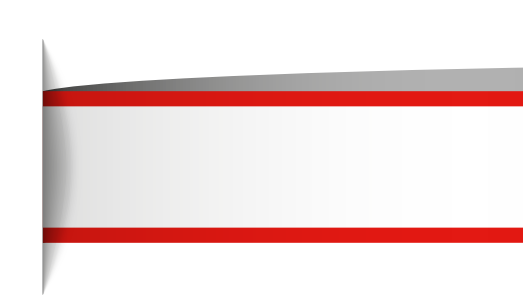

| 12:59              | 🕈 D                                          |  |  |
|--------------------|----------------------------------------------|--|--|
| CEXPRESS Transfer  | <b>ب</b>                                     |  |  |
| 024520274906101    | AED 19,982,495.00<br>Total Available Balance |  |  |
|                    | 0                                            |  |  |
| Select Beneficiary |                                              |  |  |
|                    |                                              |  |  |
|                    |                                              |  |  |
|                    |                                              |  |  |
|                    |                                              |  |  |
|                    |                                              |  |  |
|                    |                                              |  |  |
|                    |                                              |  |  |
|                    |                                              |  |  |
| Cancel             | Continue                                     |  |  |
|                    |                                              |  |  |

Enter Transfer amount (in AED or Foreign Currency) Select Reason of Transfer

| $(\tilde{U})$    |
|------------------|
| >                |
| View More 😽      |
| >                |
| Foreign Currency |
|                  |
|                  |
| Facts Statements |
|                  |

Read and accept the Key Fact Statements

Click - 'Continue'

| Repeticion: Second Name                 |                        |   |  |  |
|-----------------------------------------|------------------------|---|--|--|
| PHP STG                                 |                        |   |  |  |
| Beneficiary Address<br>TEST ADDRESS     |                        |   |  |  |
| Beneficiary Date of Birth<br>02/12/1993 |                        |   |  |  |
| Beneficiary Mobile Number<br>0505232114 |                        |   |  |  |
| Beneficiary Nationality<br>PHILIPPINES  |                        |   |  |  |
| PHP                                     |                        | > |  |  |
| AED Amount                              | Foreign Currency       |   |  |  |
| Transfer amount (AED)<br>240            |                        |   |  |  |
| Medical Expense                         |                        | > |  |  |
| Ihave read and understood th            | e Key Facts Statements |   |  |  |
| Cancel                                  | Continue               |   |  |  |
|                                         |                        |   |  |  |

### STEP 7 Review transaction details and click on 'confirm'

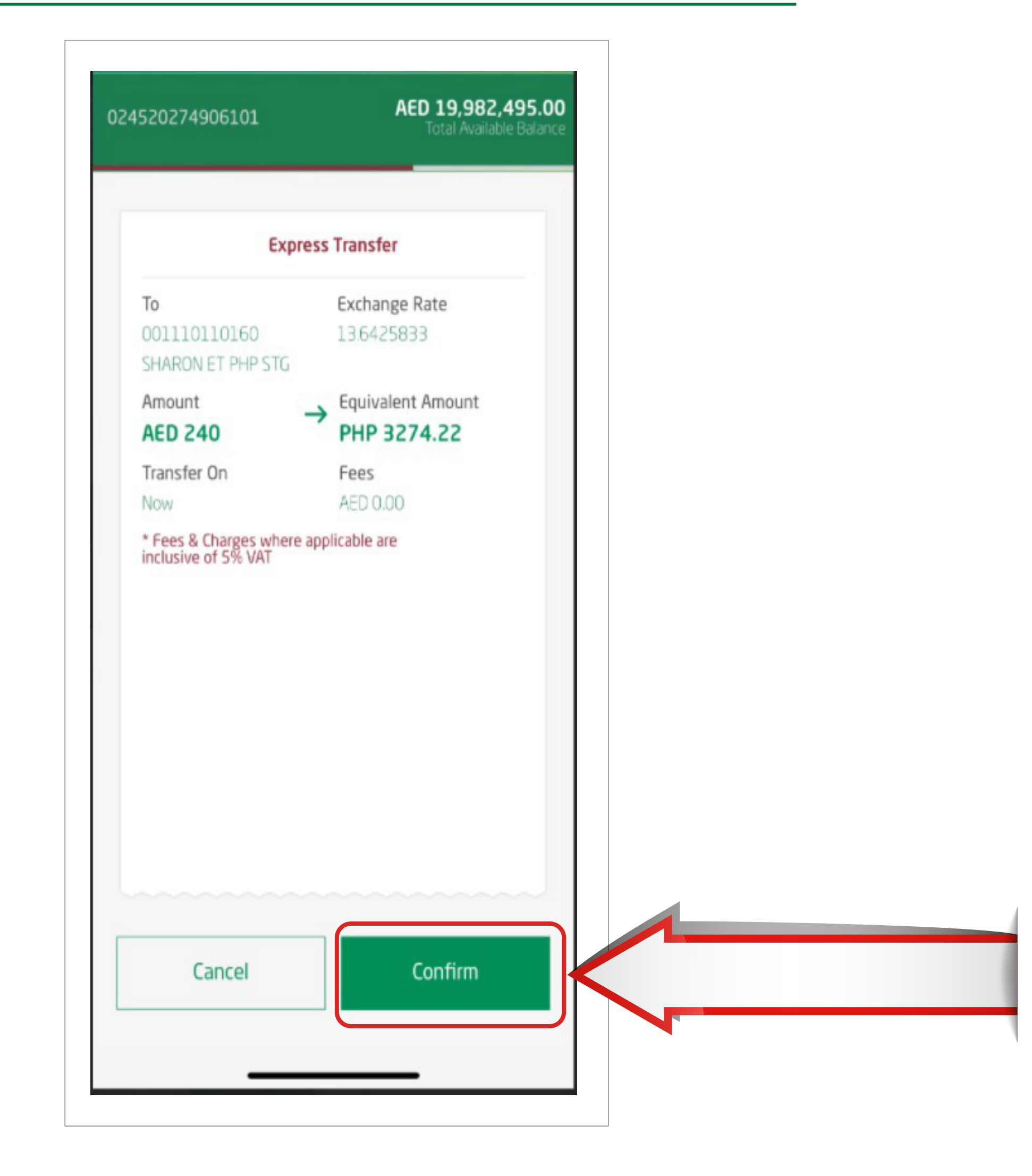

Your transaction has been submitted successfully.

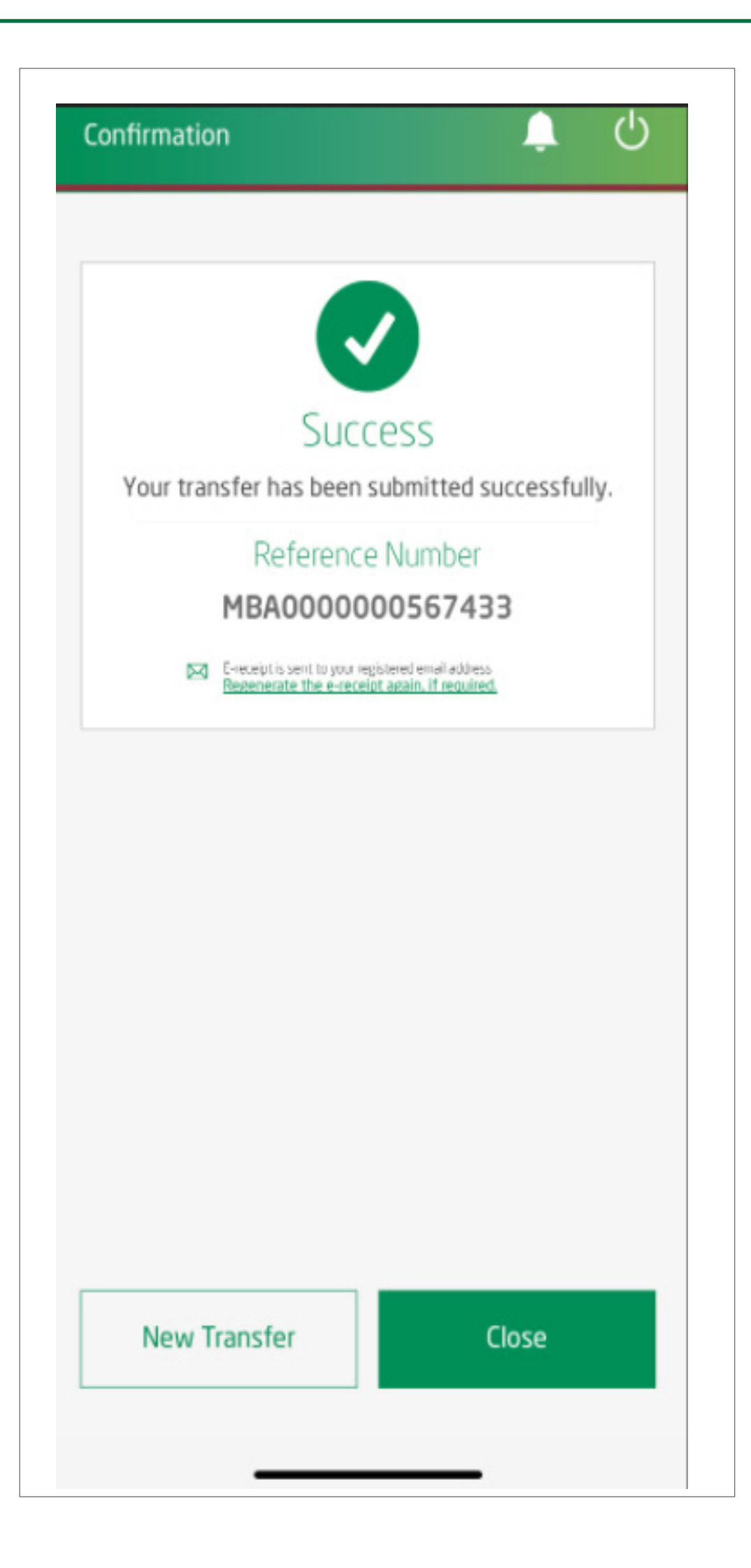